## ちちぶ安心・安全メールの配信登録方法

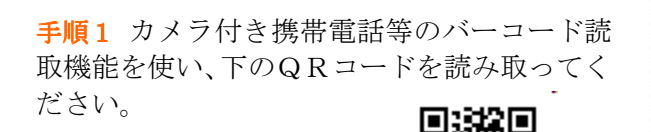

(QRコード)

**手順2** 表示されるURLから、空メールの送 信画面にアクセスし、『メールを送信する』を クリックしてください。そうすると、メールの 作成画面が開かれますので、そのまま何も変更 せずに送信してください。

\*空メールとは:件名、本文に何も書かずに送る e メールのこと。

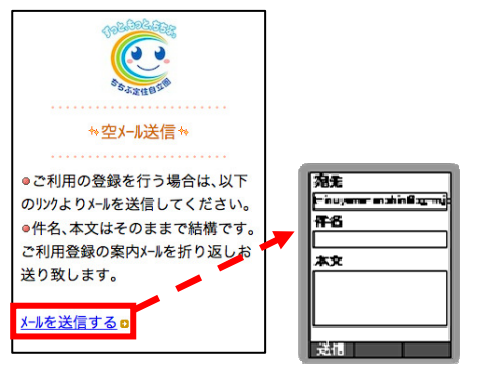

QRコードが読み込めない場合は、下記のメール アドレス宛に直接空メールを送信してください。

【Eメールアドレス】 <u>t-chichibu@sg-m.jp</u>

手順3 「仮登録完了のお知らせ」という件名 のメールが折り返し届きますので、メールを開 き、本文に記載されているURLにアクセスし てください。

※仮登録完了のお知らせ(抜粋)

本登録はコチラからお願いします。

**手順4**利用規約を確認していただき、『メール 配信に同意する』をクリックして、登録手順を 続けてください。

| •            | ☆利用者登録☆                             |
|--------------|-------------------------------------|
|              |                                     |
| ●メール翫<br>利用規 | ใ信サービスの申込みを行います。<br>約に同意の上、下記のメール配信 |
| に同意          | するリンクをクリックしてください。                   |
| 自 <u>利用</u>  | 規約を確認する                             |
|              | メール配信に同意する                          |
|              | メール配信に同意しない                         |

手順5 配信される情報のうち、受信したい情報にチェック(レ点)を付けてください。 その後、表示される画面で、ご利用者される 方の情報を入力してください。

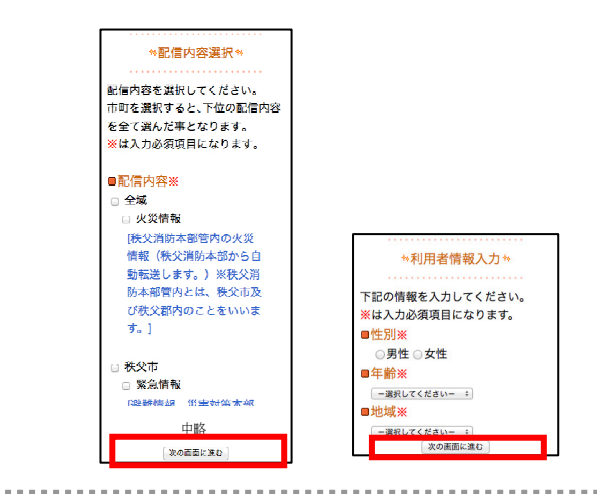

**手順6**入力された情報を確認し、『入力内容を 登録する』をクリックしてください。

| ■配信内容     |      |
|-----------|------|
| 全域        |      |
| 火災情報      |      |
| 秩父市       |      |
| 緊急情報      |      |
|           | ◎修正3 |
| ■メールアト・レス |      |
|           |      |
| ■性別       |      |
| 里性        |      |
| ■ 在 龄     |      |
| - 午前      |      |
| 3017      |      |
| ■地域       |      |
| 秩父地区      |      |
|           | 0修正5 |
|           |      |

以上で登録は完了です。

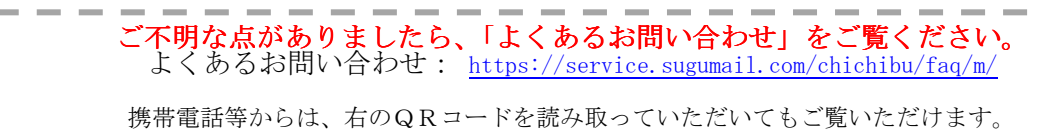

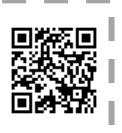